## My 3M 모바일 앱 다운로드

이 팁시트에는 모바일 기기에서 My 3M을 다운로드하고 로그인하는 방법에 대한 자세한 지침이 나와 있습니다.

| Fin   | d your organization                          |
|-------|----------------------------------------------|
| Hint: | the code may be your organization's nam      |
| Π     | зм                                           |
|       | Need help finding your<br>organization code? |
|       | Here are some ideas for how to find it:      |
|       | NEXT                                         |

이 QR 코드를 사용하여 Firstup을 다운로드하거나 Apple 또는 Google Play 스토어에서 Firstup을 검색합니다.

앱을 열고 조직 항목에 3M을 입력합니다.

그런 다음, 다음 버튼을 탭합니다.

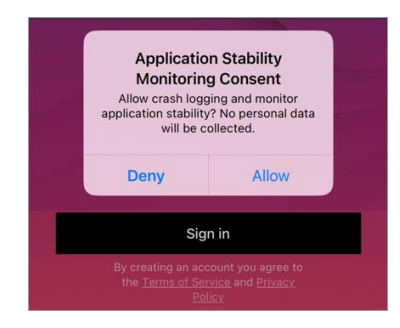

| Mic                                        | rosoft                                                                             |                                                                                           |  |  |
|--------------------------------------------|------------------------------------------------------------------------------------|-------------------------------------------------------------------------------------------|--|--|
| Sign                                       | in                                                                                 |                                                                                           |  |  |
| UPIN@mmm.com                               |                                                                                    |                                                                                           |  |  |
| Can't acc                                  | ess your account?                                                                  |                                                                                           |  |  |
|                                            |                                                                                    |                                                                                           |  |  |
|                                            |                                                                                    | Next                                                                                      |  |  |
| You a<br>appro<br>crede<br>point,<br>terms | re entering a Priva<br>ved 3M workers u<br>ntials are authoriz<br>subject to 3M Po | Next<br>ate Network. Only<br>teing valid log-in<br>ted beyond this<br>licies and contract |  |  |

**로그인** 버튼을 탭합니다.

참고: 앱에서 충돌 로깅 및 어플리케이션 안정성 정보를 수집하는 데 동의하라는 메시지가 표시되면 이 모니터링을 거부하거나 허용하세요.

다음으로, SSO(Single Sign-On)를 사용하여 로그인할 수 있는 Microsoft 로그인 화면으로 이동하게 됩니다.

3MPIN@mmm.com을 입력하여 이 과정을 시작하고 **다음** 버튼을 탭합니다.

참고: PIN + @mmm.com(이메일 주소가 아님)을 사용해야 합니다.

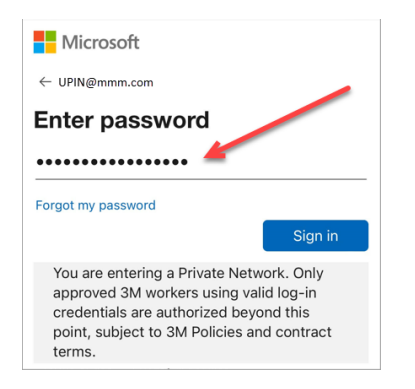

3M 비밀번호를 입력하고 로그인 버튼을 탭합니다. 이 비밀번호는
3M 데스크톱 컴퓨터에 로그인하는 데 사용하는 비밀번호와
같습니다.

| Microsoft                                                                                                    |        |  |  |  |
|----------------------------------------------------------------------------------------------------|--------|--|--|--|
| UPIN@mmm.com                                                                                                    |        |  |  |  |
| Verify your identity                                                                                                    |        |  |  |  |
| Text +X XXXXXXXX99                                                                                                    |        |  |  |  |
| Call +X XXXXXXX99                                                                                                    |        |  |  |  |
|                                                                                                    | Cancel |  |  |  |
| You are entering a Private Network. Only<br>approved 3M workers using valid log-in<br>credentials are authorized beyond this<br>point, subject to 3M Policies and contract<br>terms. |        |  |  |  |

Microsoft

UPIN@mmm.com

188245

More information

terms

MFA(다단계 인증)\*를 통해 신원을 확인해야 합니다.

시작하려면 확인 코드를 받을 방법(문자 메시지 또는 전화)을 선택합니다.

- \* MFA 옵션을 설정한 적이 없다면 다음 사이트에서 지금 설정할 수 있습니다. <u>https://mysignins.microsoft.com/security-info</u>
- \* Authenticator 앱을 사용하는 경우 문자 메시지/전화로 코드를 받는 대신 Authenticator를 통해 신원을 확인하라는 메시지가 표시될 수 있습니다.

MFA를 완료하려면 받은 코드를 입력하고 확인 버튼을 탭합니다.

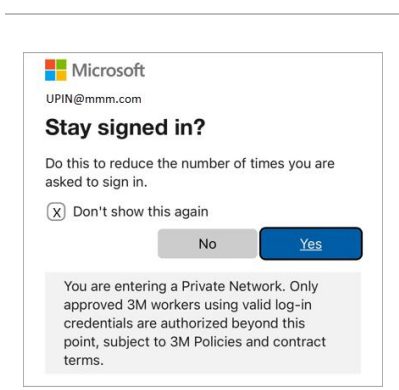

U We texted your phone +X XXXXXXXXX99. Please enter the code to sign in.

You are entering a Private Network. Only approved 3M workers using valid log-in credentials are authorized beyond this point, subject to 3M Policies and contract

Verify

Having trouble? Sign in another way

Microsoft 계정에 로그인해야 하는 횟수를 줄이려면 이 화면에서 다시 표시 안 함 상자를 선택한 후 예 버튼을 탭합니다.

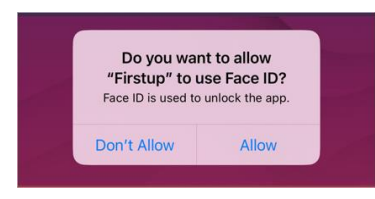

나중에 My 3M에 더 쉽게 액세스할 수 있도록 **얼굴 또는 지문** ID**를 활성화**할 수 있습니다(제공되는 옵션은 현재 모바일 기기에 로그인하는 방식에 따라 달라집니다).

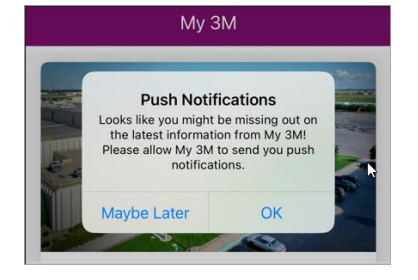

우선순위가 높은 정보가 My 3M에 게시되면 알 수 있도록 푸시 알림을 활성화합니다.

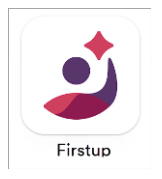

완료되었습니다!

한 번 로그인했으므로 다음에 앱에 액세스할 때는 이러한 많은 단계를 거칠 필요가 없습니다.

언제든지 개인 모바일 기기에서 Firstup 앱을 찾아 My 3M에 액세스할 수 있습니다.

## 도움이 필요하십니까?

- 비밀번호 재설정: <u>https://mysignins.microsoft.com/security-info/password/change</u>
- 계정 잠금 해제: <u>https://passwordreset.microsoftonline.com/</u>
- 다단계 인증(MFA) 설정: <u>https://mysignins.microsoft.com/security-info</u>
- My 3M에 액세스하는 데 도움이 더 필요하면 현지 IT 안내 데스크에 문의하세요.